# installatie Debian10 vanaf een template

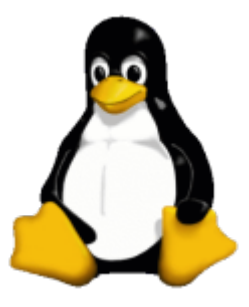

#### context

dit document beschrijft de installatie van Debian 10 vanaf een template

### installatie

- 1. meld aan op vCenter server als beheerder
- 2. DataCenter > VMs > VM Templates > Linux: debian10
- 3. rechter-klik: New VM from This Template...
- 4. Virtual machine name: geef een naam voor de VM
- 5. Select a compute resource: kies een ESXi host.
- 6. Select storage: virtual machines
- 7. Select clone options: vink alle 3 de opties aan
- 8. Customize hardware: Vlan installatie, 1Gb ram
- 9. FINISH

Vooruitgang kan je volgen vanuit: Menu > Tasks

| Administration     Opclate Manager                                             | Compute dax patts<br>Refresh storoge info- | torittani     vitual machines | ✓ Completed<br>✓ Completed | 00408                                | RLANDERL<br>RLANDERL | 4 mi<br>9 mi | 1046/2020, 1157-04<br>1046/2020, 1157-07 | 10/10/2020, 1157-04<br>10/10/2020, 1157-19 | 164 ms<br>1 s | vantarjaci                      |
|--------------------------------------------------------------------------------|--------------------------------------------|-------------------------------|----------------------------|--------------------------------------|----------------------|--------------|------------------------------------------|--------------------------------------------|---------------|---------------------------------|
| <ul> <li>Tanàs</li> <li>Evento</li> <li>Tagis A Cuattari Attributes</li> </ul> |                                            |                               |                            |                                      | No item:             | s selected   |                                          |                                            |               |                                 |
| Recent Tasks Alarms Task Name  V faget Cons virual machine                     | v Sono                                     | - 0min<br>525 0               | v                          | Initiator v<br>DonDERLANDERLOCAL/Adm | Guessed For<br>6 ms  | v            | Start Time 4<br>1016-2020, 510 59 PM     | v Completion Time                          | v             | Server<br>scenter juckland net. |

# configuratie

• configuratie Debian

# meer info

• MS KB: sconfig

debian, template

From: https://louslab.be/ - Lou's lab

Permanent link: https://louslab.be/doku.php?id=linux:installatie\_debian10\_vanaf\_een\_template

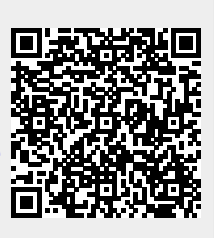

Last update: 2024/11/16 18:14